Pro-Stitcher®

# **Connect to Wi-Fi**

Follow these instructions to connect to Wi-Fi to make updates, purchase designs, and download designs.

# PREMIUM

## **CONNECT TO THE Wi-Fi**

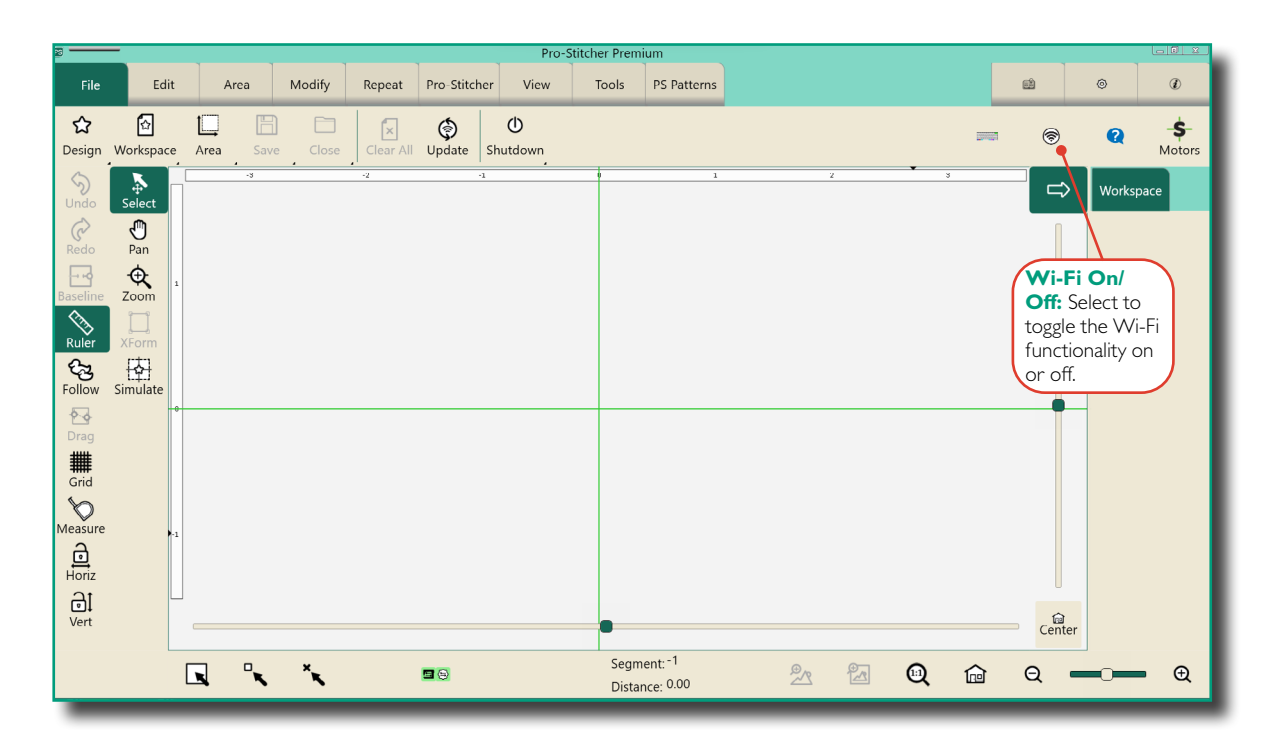

NOTE: When you first turn on the Wi-Fi capability in Pro-Stitcher, you will need to make sure to connect to your chosen Wi-Fi network. After you have connected for the first time, the tablet will connect automatically to Wi-Fi when you turn on the Wi-Fi functionality.

#### Icon Meanings

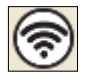

Wi-Fi is on and connected

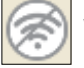

Wi-Fi is off and disconnected

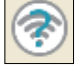

Wi-Fi is on but not connected or found

### Connect to the Wi-Fi (First Time)

1. On the ribbon on the right side, you'll see this Wi-Fi symbol, indicating that the Wi-Fi for Pro-Stitcher is not turned on.

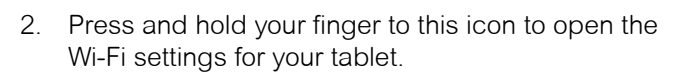

#### **Open the Tablet's Network Connections**

 You'll see the Network Connections window. Doubletap the Wi-Fi option or select Wi-Fi and then select Connect To.

| Vetwork Connections                                                        |
|----------------------------------------------------------------------------|
| $\leftarrow \rightarrow \lor \uparrow$ $\blacksquare$ « N » Net $\lor$ C   |
| Organize - Connect To Disable this network device Diagnose this connection |
| W-Fi<br>Not connected<br>Intel(R) Wi-Fi 6 AX201 150MH+                     |

2. You'll see a list of Wi-Fi options. Select your network and, if needed, enter your password.

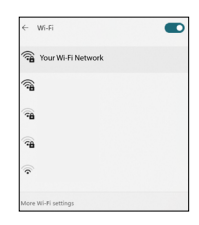

# **CONNECT TO THE WI-FI (continued)**

 Once your Wi-Fi connection has been established, the icon in Pro-Stitcher will change to what is shown on the right, indicating that the Wi-Fi is on and connected.

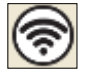

## Connect to the Wi-Fi (after the First Time)

 On the ribbon on the right side, you'll see this Wi-Fi symbol, indicating that the Wi-Fi for Pro-Stitcher is not turned on.

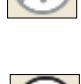

2. The Wi-Fi icon will indicate that the Wi-Fi is turned on and connected to your previously established Wi-Fi connection.

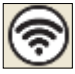

### **Troubleshoot a Connection Problem**

- If you attempt to connect to Wi-Fi but see this symbol, this means the Wi-Fi for Pro-Stitcher is turned on, but your tablet is still not connected to it. This can mean that you are not in range of your selected Wi-Fi connection or the Wi-Fi of your Pro-Stitcher tablet is turned off.
- 2. When you see the above icon, press and hold the button to bring up your tablet's network connections.
- You'll see the Network Connections window. Doubletap the Wi-Fi option or select Wi-Fi and then select Connect To.

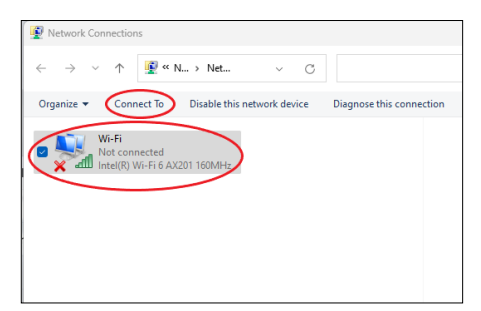

- 4. This will bring up the Wi-Fi network menu, where you can reconnect to your network.
- However, you may discover that the Wi-Fi for the tablet is turned off. If this is the case, select the Off button to toggle the Wi-Fi switch back to the On position (circled in red).
- If you are still having problems connecting to your Wi-Fi network, please contact Pro-Stitcher's technical support.

| ← Wi-Fi (                                                  |   |
|------------------------------------------------------------|---|
|                                                            |   |
| Wi-Fi is off                                               |   |
| Turn on Wi-Fi to connect to an available Wi-Fi<br>network. |   |
| Turn Wi-Fi back on                                         |   |
| Manually                                                   | ~ |
|                                                            |   |
|                                                            |   |
|                                                            |   |
| More Wi-Fi settings                                        |   |